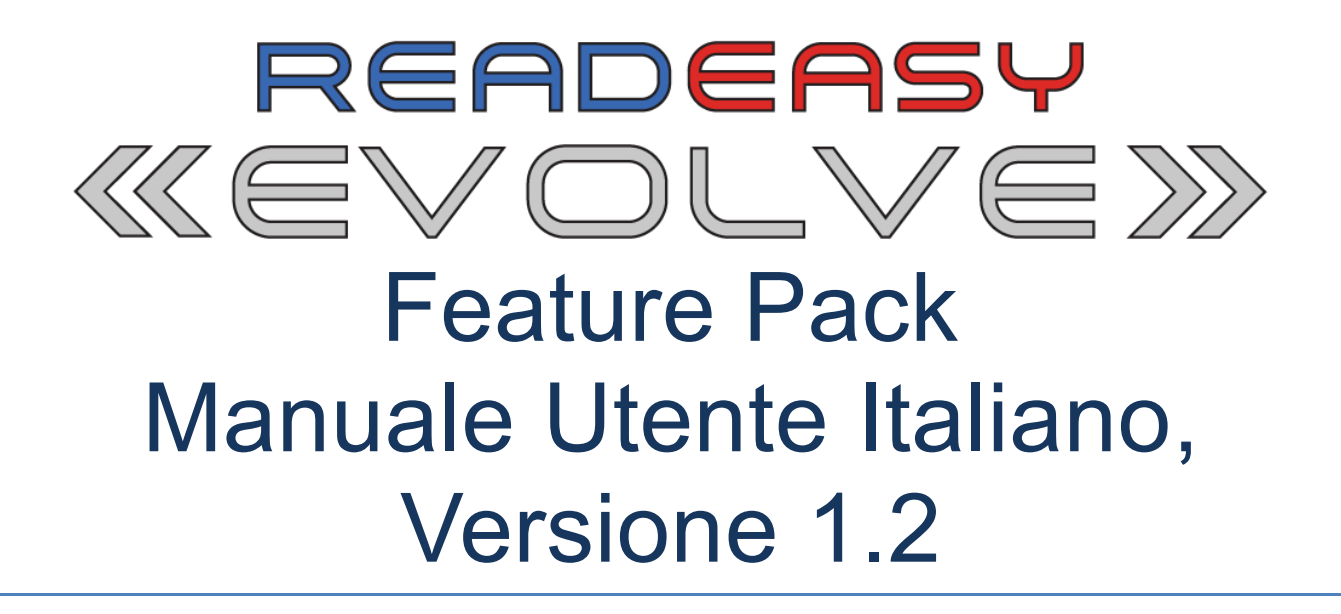

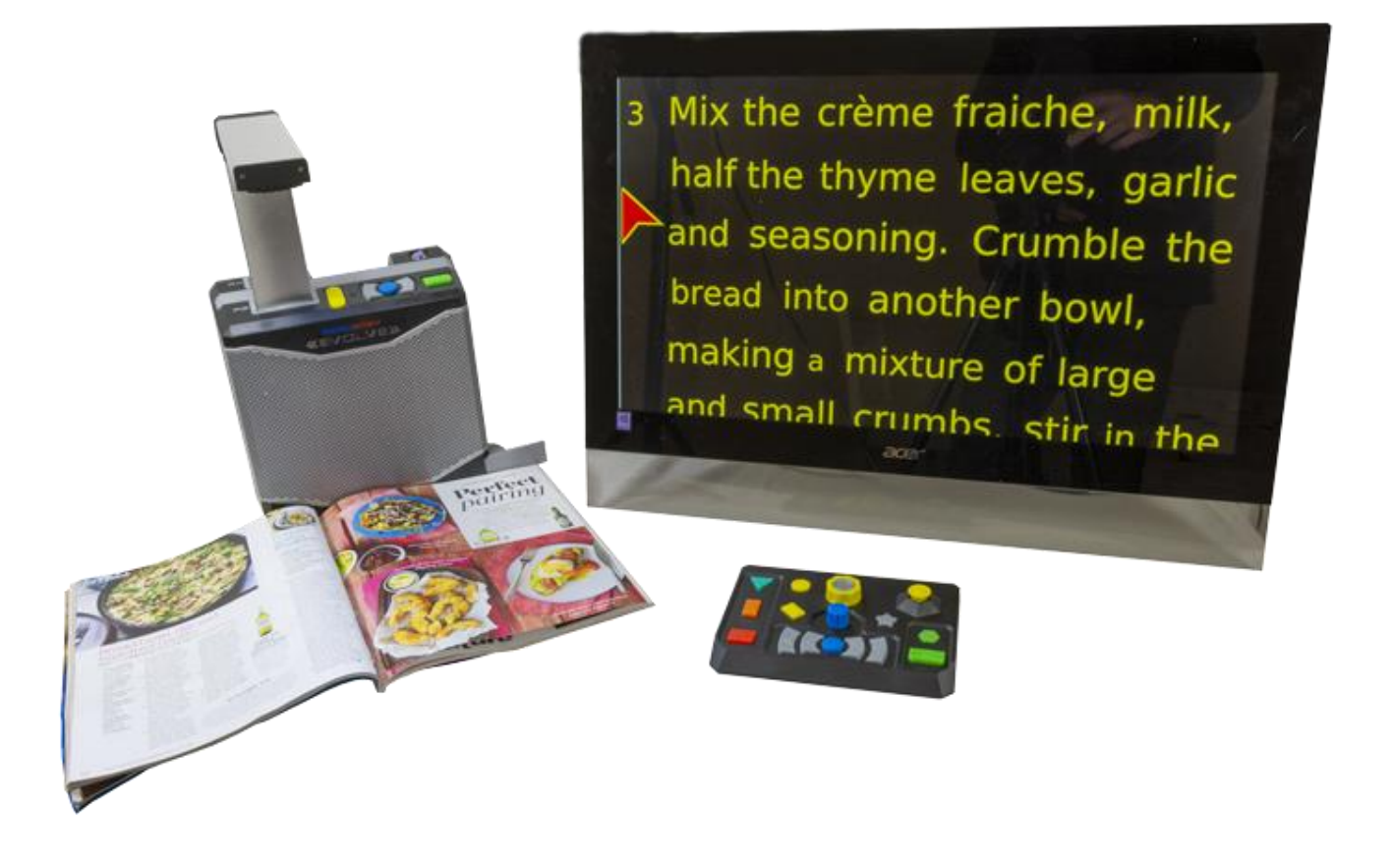

# VisionAid International

Copyright (C) 2019, VisionAid International Ltd, all rights reserved.

# Indice

| Indice2                                                               |
|-----------------------------------------------------------------------|
| Introduzione                                                          |
| Programma di miglioramento 8                                          |
| Email:                                                                |
| Posta:                                                                |
| Telefono:                                                             |
| Avvertenze di Sicurezza9                                              |
| Linee Guida di Sicurezza per portatori di Pacemaker                   |
| Linee Guida di sicurezza generali9                                    |
| Contenuto del Feature Pack 10                                         |
| Collegamento del Feature Pack 11                                      |
| Uscite HDMI and DisplayPort per il collegamento a monitor e televisor |
|                                                                       |
| Porte USB                                                             |
| Pad di controllo Wireless                                             |
| Funzionalità aggiuntive per utenti non-vedenti                        |
| Funzionalità aggiuntive per utenti ipovedenti14                       |
| Estrazione del Pad di controllo Wireless15                            |
| Riposizione del Pad di controllo nel ReadEasy Evolve 15               |
| Batterie per il Pad di controllo15                                    |
| Inserire o sostituire le batterie 16                                  |
| Collegamento del Pad di controllo Wireless17                          |
| Scudo magnetico semplificatore 17                                     |
| Con Scudo magnetico semplificatore 18                                 |
| Senza Scudo magnetico semplificatore                                  |
| Comandi per utenti non-vedenti ed ipovedenti – Guida rapida           |
| Comandi per utenti non-vedenti ed ipovedenti                          |
| Aiuto ed Annulla                                                      |

| Pulsante Aiuto                                                               | 20       |
|------------------------------------------------------------------------------|----------|
| Guida al funzionamento (Modalità fotocamera o Documento)                     | 20       |
| Aiuto per menù e finestre di dialogo                                         | 20       |
| Pulsante Annulla                                                             | 20       |
| Acqusizione di documenti                                                     | 21       |
| Pulsante Acquisizione                                                        | 21       |
| Acquisizione: Pressione rapida                                               | 21       |
| Acquisizione come tabella: Pressione prolungata                              | 21       |
| Pulsante Aggiungi                                                            | 22       |
| Aggiungi: Pressione rapida                                                   | 22       |
| Acquizione multi-pagina automatica: Pressione prolungata                     | 22       |
| Modalità PowerRead                                                           | 22       |
| Navigazione dei documenti                                                    | 23       |
| Pulsante Play / pausa                                                        | 23       |
| Play / pausa: Pressione Rapida                                               | 23       |
| Rotore                                                                       | 23       |
| Parola per Parola: Ruotare                                                   | 23       |
| Compitazione della parola corrente: Pressione                                | 23       |
| Frase Precedente/Successiva                                                  | 23       |
| Paragrafo o Pagina Precedente/Successivo                                     | 24       |
| Paragrafo Precente/Successivo: Pressione Rapida                              | 24       |
| Pagina Precedente/Successiva: Pressione prolungata                           | 24       |
| Menù Principale                                                              | 25       |
| Navigazione del Menù                                                         | 25       |
| Pulsante Menù Principale                                                     | 26       |
| Apertura del Menù Principale: Pressione Prolungata                           | 26       |
| Gestione Documenti                                                           | 26       |
| Aprire "Gestione Documenti": Pressione Rapida del pulsante Mer<br>Principale | nù<br>26 |
| Salva Documento con Etichetta Vocale                                         | 26       |

| Sal      | lva document con nome generato automaticamente                     | 27 |
|----------|--------------------------------------------------------------------|----|
| Δn       | ri Documento                                                       | 27 |
| Δη       | ri un Manuale                                                      | 27 |
| Imr      | n un Manuale                                                       | 27 |
| шц<br>Ба | porta Documento                                                    | 21 |
|          |                                                                    | 20 |
|          |                                                                    | 20 |
| 4        | Informaziani dulla Dagina                                          | 29 |
| ۱.<br>۵  |                                                                    | 29 |
| Ζ.       |                                                                    | 29 |
| 3.       | Vai alla Pagina                                                    | 29 |
| 4.       | Sposta Pagina                                                      | 29 |
| 5.       | Elimina Pagine                                                     | 30 |
| 6.       | Ruota Pagine                                                       | 30 |
| 7.       | Dividi Pagine di un Libro                                          | 30 |
| 8.       | Reconosci Pagine                                                   | 30 |
| Segr     | nalibri                                                            | 31 |
| Pul      | Isante Segnalibri                                                  | 31 |
| Ag       | giungi Segnalibro: Pressione Rapida                                | 31 |
| Aco      | cesso al Menà Segnalibri: Pressione Prolungata                     | 31 |
| Me       | nù Segnalibri                                                      | 31 |
| Profi    | li di Riconoscimento                                               | 32 |
| 1.       | Raddrizzamento Pagina (impostazione predefinita: abilitato)        | 32 |
| 2.       | Dividi Pagine di un Libro (impostazione predefinita: disabilitato) | 32 |
| Disp     | lay e puntatore                                                    | 32 |
| 1.       | Combinazioni di Colore                                             | 33 |
| 2.       | Evidenzia Colore                                                   | 33 |
| 3.       | Evidenzia Corpo                                                    | 33 |
| 4.       | Colore Puntatore                                                   | 33 |
| 5.       | Stile Puntatore                                                    | 33 |
| 6.       | Dimensione Puntatore (impostazione predefinita: 150)               | 33 |

- 7. Velocità Massima Puntatore (impostazione predefinita:150)..... 33
- Velocità Massima Scorrimento Continuo (impostazione predefinita: 150)33

| 10. Scegli la modalità di visualizzazione del testo disponibili (defaul all enabled)                                            | t:<br>3 |
|----------------------------------------------------------------------------------------------------|---------|
| 11. Spaziatura Linea (impostazione predefinita: 0)                                                                              | 4       |
| 12. Spaziatura Parole (impostazione predefinita: 0)                                                                             | 4       |
| 13. Spaziatura Carattere (impostazione predefinita: 0)                                                                          | 4       |
| 14. Centra sulla parola che stai leggendo (impostazione predefinita disabilitato)                                               | а:<br>4 |
| 15. Traccia il contorno del paragrafo (impostazione predefinita abilitato)                                                      | a:<br>4 |
| 16. Mantieni Caratteri (impostazione predefinita: disabilitato) 3                                                               | 4       |
| 17. Utilizza carattere personalizzato se "Mantieni Caratteri"<br>disabilitato (impostazione predefinita: Sans-Serif)            | è<br>4  |
| <ol> <li>Mantieni lo stile dal testo (grassetto, corsivo, sottolineato, eco<br/>(impostazione predefinita: abilitato)</li></ol> | c)<br>5 |
| 19. Rilevamento automatic delle dimensioni dello scherm (impostazione predefinita: abilitato)3                                  | 0<br>5  |
| Menù Impostazioni3                                                                                                    | 5       |
| Impostazioni Avanzate3                                                                                                    | 5       |
| Calibrazione del Joystick del Pad di controllo Wireless                                                                         | 5       |
| Comandi aggiuntivi per utenti Ipovedenti - Guida Rapida                                                                         | 6       |
| Funzionalità aggiuntive per utenti ipovedenti                                                                                   | 7       |
| Modalità di Lettura e Scrittura 3                                                                                               | 7       |
| 1. Modalità immagini in tempo reale (Live) 3                                                                                    | 7       |
| 2. Modalità Scrittura 3                                                                                                    | 7       |
| 3. Modalità Documento 3                                                                                                    | 8       |
| Comandi per utenti ipovedenti 3                                                                                                 | 8       |
| Pulsante Modalità di Visualizzazione3                                                                                           | 8       |

| Passaggio fra Modalità Live e Documento: Pressione Rapida                                                                                                    |
|----------------------------------------------------------------------------------------------------|
| Passaggio fra Modalità Live e Scrittura: Pressione Prolungata                                                                                                    |
| Manopola di Ingrandimento 39                                                                                                    |
| Regolazione dell'ingrandimento: Ruotare                                                                                                    |
| Pulsante Colori ad Elevato Contrasto                                                                                                    |
| Spostarsi fra la combinazione di colori preferita, il suo inverso ed i colori reali: Pressione Rapida                                                                                                    |
| Selezionare la Combinazione di Colori preferita: Mantenere premuto e ruotare la Manopola di Ingrandimento                                                                                                    |
| Regolare il contrasto dell'immagine: Mantenere premuto e muovere il<br>Joystick a destra o sinistra                                                                                                    |
| Joystick                                                                                                    |
| Spostarsi all'interno di un documento: muovere il Joystick nella direzione desiderata                                                                                                    |
| Attivare la lettura con la sintesi vocale dalla parola più vicina al puntatore, oppure fermare la lettura: premere il Joystick                                                                                                    |
| Funzione "Leggi Qui"                                                                                                    |
| Scorrimento continuo del testo: Muovere il Joystick nella direzione                                                                                                    |
| desiderata                                                                                                    |
| desiderata                                                                                                    |
| desiderata                                                                                                    |
| desiderata                                                                                                    |
| desiderata                                                                                                    |
| desiderata                                                                                                    |
| desiderata41Fermare lo Scorrimento continuo: Premere il Joystick41Spostarsi di una schermata di testo: Muovere il Joystick lungo l'asseopposto a quello per lo scorrimento continuo41Pulsante Modalità di Visualizzazione41Rotazione dell'immagine di 90° (Modalità Live o Scrittura): Pressione42Cambiare Modalità di Visualizzazione (Modalità Documento): Pressione42Visualizzare l'immagine origina dalla Visualizzazione Sovrapposta:42 |
| desiderata                                                                                                    |
| desiderata                                                                                                    |

| -    |                                                    |      |
|------|----------------------------------------------------|------|
| 3.   | In Colonna                                         | . 45 |
| 4.   | Orizzontale                                        | 46   |
| 5.   | Verticale                                          | 46   |
| 6.   | Singole Parole                                     | . 47 |
| Funz | ionalità per Schermi Touch                         | . 47 |
| Cor  | ntrollo con le dita                                | . 47 |
| A١   | vviare e fermare la lettura / Attivazione del menù | 47   |
| Es   | splorazione del documento                          | 48   |
| In   | grandire / Rimpicciolire                           | 48   |
| Mar  | nutenzione dello schermo touch                     | 48   |
|      |                                                    |      |

# Introduzione

Questo manuale presuppone che abbiate già letto e preso familiarità con le informazioni e le procedure descritte nel manuale utente del ReadEasy Evolve Standard.

Questo manuale descrive nel dettaglio le funzionalità aggiuntive disponibili con il Feature Pack.

# Programma di miglioramento

Chi utilizza ogni giorno i nostri prodotti è sicuramente fra le persone più indicate per aiutarci a svilupparli e migliorarli sempre di più, per cui ogni idea e suggerimento, per quanto insignificanti possano sembrare, sono bene accette. Potete contattarci direttamente agli indirizzi in calce, oppure farlo attraverso il vostro rivenditore.

# Email:

suggestions@visionaid.com

# **Telefono:**

+44 (0) 1775 711 977

### Posta:

ReadEasy Evolve Suggestions VisionAid International Limited Bridge Lodge Spalding Lincolnshire PE11 3AU United Kingdom

# Importatore per l'Italia

La tela del ragno s.r.l. Via Como, 26 21100 – Varese (VA) info@teladelragno.it www.teladelragno.it tel: +39 0332 169 05 10

Vi ringraziamo e vi auguriamo un piacevole utilizzo della vostra macchina di lettura ReadEasy Evolve!

# Avvertenze di Sicurezza

# Linee Guida di Sicurezza per portatori di Pacemaker

Il ReadEasy Evolve contiene calamite in molteplici posizioni.

Se siete portatori di pacemaker, consultate le linee guida del produttore del vostro pacemaker riguardo alle distanze di utilizzo consigliate.

Non utilizzare il ReadEasy Evolve vicino ad apparecchiature mediche non adeguatamente schermate.

Ci sono magneti posizionati nel corpo principale, nel braccio della fotocamera e nel Pad di controllo Wireless (solo versione Plus). Se siete portatori di Paeacemaker non avvicinate nessuno ti questi componenti al vostro petto.

# Linee Guida di sicurezza generali

- Maneggiare il ReadEasy Evolce con cura, in quanto un utilizzo scorretto potrebbe causare danni ai componenti interni e l'annullamento della garanzia.
- Assicurarsi sempre di utilizzare l'apparecchio in condizioni di temperatura comprese fra 10° e 35° C. Non esporlo ad eccessivo calore, freddo o luce solare diretta.
- Mantenere l'apparecchio lontano da aree bagnate, pioggia o da altre superfici con liquidi, elevata umidità o reagenti chimici. Non immergere l'apparecchio in nessun tipo di liquido.
- In caso di malfunzionamenti non tentare di riparare l'apparecchio; ogni tentativo di riparazione non autorizzato comporterà l'annullamento della garanzia. In caso di malfunzionamenti, contattate il vostro rivenditore.
- Utilizzare solo l'alimentatore fornito con l'apparecchio.
- Scollegare sempre il ReadEasy Evolve dalla rete elettrica prima di pulirlo. Utilizzare solo un panno soffice per pulirlo sulle superfici esterne. Non utilizzare detergenti o prodotti abrasivi, in quanto potrebbero danneggiare l'apparecchio.
- Qualsiasi utilizzo del ReadEasy Evolve diverso da quanto descritto in questo manuale, farà decadere la garanzia.

# **Contenuto del Feature Pack**

- 1. Pad di controllo Wireless
- 2. Batterie per il Pad di controllo Wireless (2 x AAA)
- 3. Scudo magnetico semplificatore per il Pad di controllo
- 4. Cavo HDMI
- 5. Guida Rapida (Plastificata)
- 6. Questo manuale utente

# Pagina 11 Collegamento del Feature Pack

Tutte le porte di collegamento in ingresso ed in uscita sono posizionate sul retro del ReadEasy Evolve, in una fila orizzontale allineata con la presa di alimentazione. Le porte si trovano subito sopra l'alloggiamento della telecamera a circa 6 cm dalla base di appoggio.

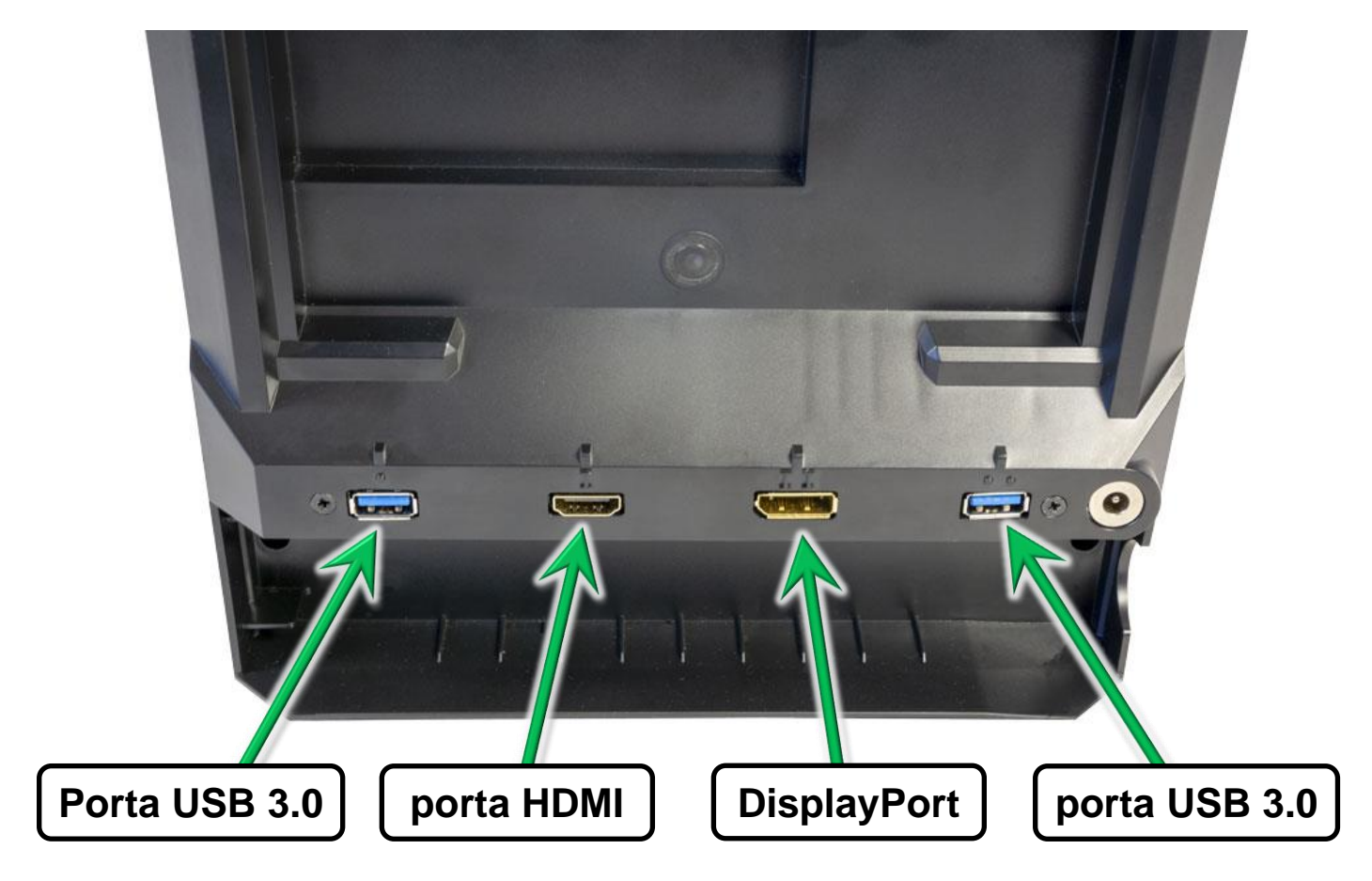

# **ATTENZIONE**

I connettori USB, HDMI e DisplayPort possono entrare nelle prese in un unico verso, e richiedono una quantità minima di forza per essere inseriti. Se non dovessero entrare, provare a girare il connettore, in quanto l'inserzione forzata potrebbe danneggiare i connettori e le prese.

Qualsiasi danno arrecato alle prese non è coperto dalla garanzia, per cui vi invitiamo a prestarvi attenzione.

Uscite HDMI and DisplayPort per il collegamento a monitor e televisori

Le uscite HDMI e DP (DisplayPort) possono essere utilizzate per collegare il vostro ReadEasy Evolve ad un monitor oppure ad un televisore, consentendovi così di utilizzarlo come potente videoingranditore da tavolo.

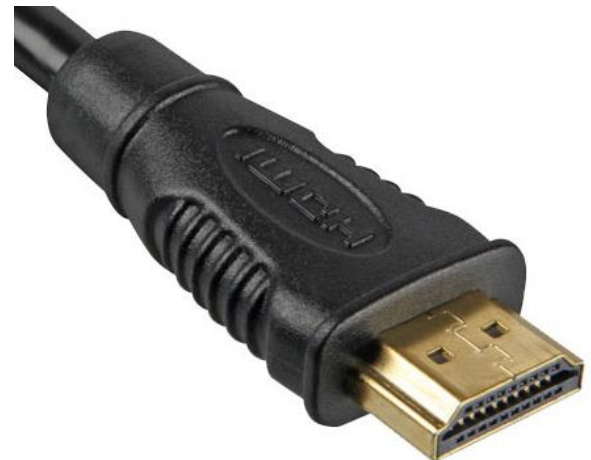

Un cavo HDMI è incluso nel Feature Pack.

La porta HDMI è situata sul retro del ReadEasy Evolve. Posizionando il retro dell'apparecchio verso di voi, è la seconda porta da sinistra. Si trova a circa 8 cm dal lato sinistro ed a circa 6 cm dalla base di appoggio. La porta presenta un marker tattile col numero romano "I" sopra di essa.

# **CONSIGLIO:**

Il segnale video di un cavo HDMI è lo stesso di un cavo DVI. Se il vostro monitor possiede solo porte DVI, un cavo HDMI-DVI oppure un adattatore dovrebbero consentirvi di utilizzare l'uscita video senza bisogno di acquistare un nuovo monitor.

È inoltre presente un'uscita DisplayPort, identificata da un marker tattile col numero romano "II". Si trova a circa 5 cm a destra della porta HDMI.

Per utilizzare tale uscita è necessario un cavo DisplayPort oppure un adattatore "attivo" da HDMI a DisplayPort, venduti separatamente.

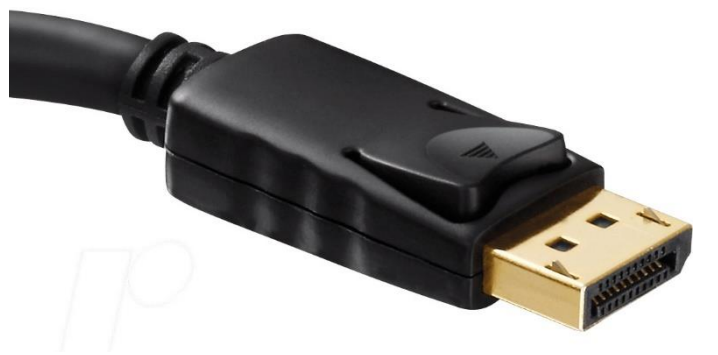

# Porte USB

Il ReadEasy Evolve è dotato anche di due porte USB 3.0 per il collegamento a dispositivi come Mouse, Trackball, schermi "Touch" e di memorizzazione per l'importazione/esportartazione dei documenti e per l'aggiornamento del software interno.

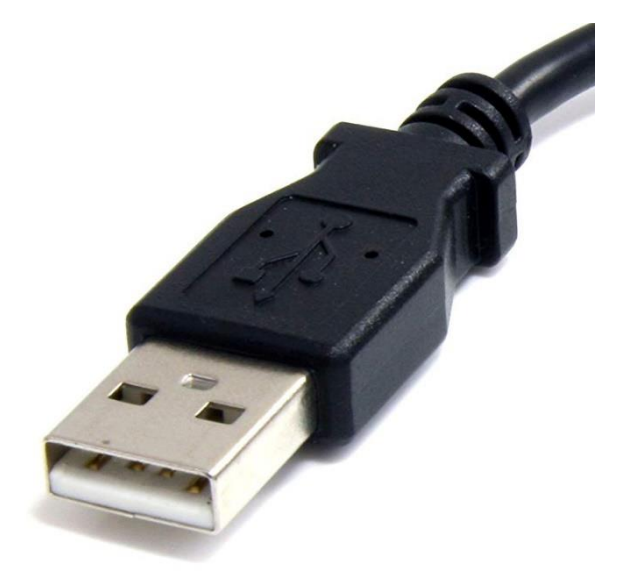

La porta USB 1 si trova a circa 4,5 cm

dal bordo sinistro del dispositivo, ed è identificata da un marker tattile con un singolo puntino sopra di essa.

La porta USB 2 si trova a circa 4,5 cm dal bordo destro del dispositivo, ed è identificata da un marker tattile con due puntini sopra di essa.

# Pad di controllo Wireless

Il Feature Pack per ReadEasy Evolve include un Pad di controllo Wireless con 16 pulsanti che abilita numerose funzioni aggiuntive.

I pulsanti di controllo sono dotati di una forma univoca per semplificare l'utilizzo e l'esplorazione tattile dello stesso (oltre ad essere colorati per facilitare gli utenti ipovedenti). I pulsanti di acquisizione, play/pausa, avanti/indietro sono della medesima forma di quelli presenti sul corpo del ReadEasy Evolve.

# Funzionalità aggiuntive per utenti non-vedenti

- 1. Acquisire documenti di più pagine rapidamente e con facilità, per leggerli senza interruzioni.
- 2. L'esclusiva funzione **PowerRead** che consente di ascoltare e di spostarsi all'interno di una pagina acquisita mentre si aggiungono nuove pagine al documento.
- 3. Controlli di navigazione più accurati, incluso un cursore di navigazione per spostarsi rapidamente avanti e indietro nel testo.
- Salvataggio e caricamento dei documenti acquisiti sul dispositivo, importazione di documenti (PDF, immagini e testi) ed esportazione dei documenti acquisiti (PDF, Word, immagini ed Mp3).

- 5. Creazione di segnalibri personalizzati per ritrovare rapidamente un punto preciso del testo.
- 6. Pulsante di Aiuto dedicato con istruzioni audio semplici ed intuitive.
- 7. Scudo magnetico semplificatore che protegge alcuni pulsanti, riducendo quelli accessibili a 9.

# Funzionalità aggiuntive per utenti ipovedenti

- 1. Visualizzazione dei documenti ingranditi su qualsiasi schermo.
- 2. Regolazione dell'ingrandimento e della modalità di visualizzazione durante la lettura del testo con la sintesi vocale.
- 3. Joystick integrato per la navigazione dei documenti senza bisogno di spostare fisicamente le pagine poste al di sotto della telecamera.
- 4. Possibilità di scorrere il testo dei documenti acquisiti per poterli leggere più facilmente e comodamente.
- 5. Modalità di lettura a singole schermate, per chi preferisce un testo "statico" e spostarsi alla porzione successiva dopo averlo letto.
- 6. Supporto per schermi "multi-touch", per consentire un'esplorazione dei documenti più facile ed intuitiva, avviare e fermare la lettura e regolare il livello di ingrandimento semplicemente toccando lo schermo con le proprie dita.
- 7. Esclusiva funzione "Leggi Qui" che consente di ingrandire un documento in modalità "dal vivo" e quindi selezionare una parola per far cominciare la lettura da quel punto, eliminando la scomodità di dover cominciare ogni volta dall'inizio della pagina.

# Pagina 15 Estrazione del Pad di controllo Wireless

Per il rendere più facile trasporto del ReadEasy Evolve, il Pad di controllo può essere inserito nell'alloggiamento sul retro presente dell'apparecchio. Le calamite al suo interno lo mantengono in posizione, ma è sufficiente una pressione leggera per rimuoverlo facendolo ruotare verso il basso.

Sul retro del ReadEasy Evolve è presente un'incavo, subito dietro la maniglia. Il Pad di controllo sporge leggermente sotto di esso.

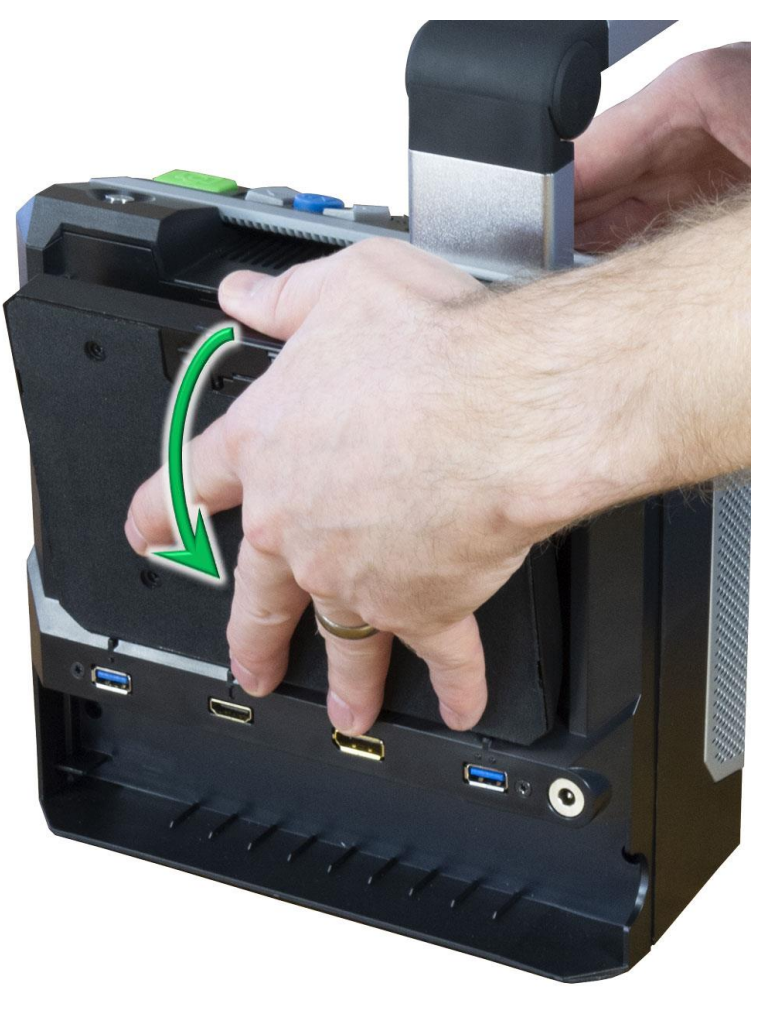

Posizionate il pollice nell'incavo,

e le altre dita sul retro del Pad (sentirete il morbido rivestimento del fondo del Pad), quindi facendo pressione col il pollice spingete il pad facendolo ruotare al di fuori dell'alloggiamento.

# Riposizione del Pad di controllo nel ReadEasy Evolve

Per riporre il Pad di controllo nel suo allogiamento, effettuate in ordine inverso i passaggi sseguiti per rimuoverlo.

# Batterie per il Pad di controllo

Il Pad di controllo viene alimentato da due batterie mini-stilo (AAA) incluse con il Feature Pack.

# Inserire o sostituire le batterie

Il vostro rivenditore potrebbe aver già inserito le batterie nel Pad di controllo, ma in caso contrario seguite le presenti istruzioni:

aprire con attenzione il coperchio del vano batterie, posizionato nella parte inferiore del Pad. Per fare ciò, girate il Pad in modo che il lato col rivestimento morbido sia rivolto verso l'alto. Individuate il vano batterie come la parte priva di rivestimento morbido.

Individuate il semicerchio zigrinato al centro del coperchio, ed usando entrambi i pollici fate scorrere il coperchio fino a sentire un click.

Una volta che il coperchio è libero di muoversi, fatelo ruotare sui cardini (non si stacca) tirandolo delicatamente verso l'esterno e sollevandolo completamente per scoprire il vano batterie.

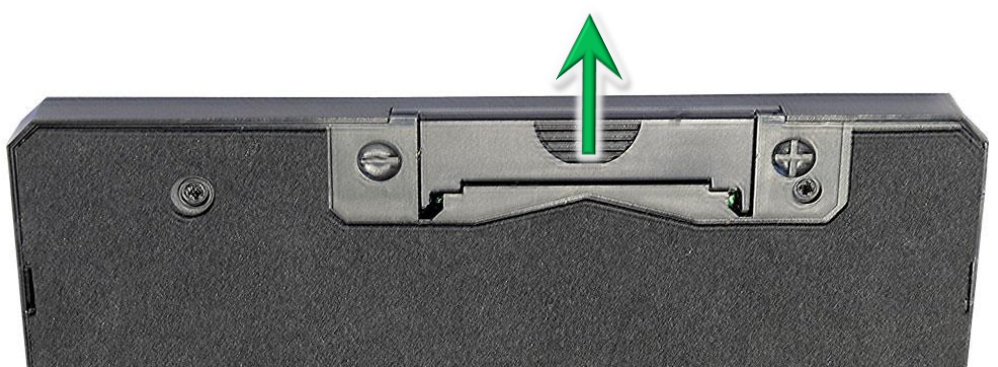

Inserite, facendo attenzione, le due batterie AAA fornite.

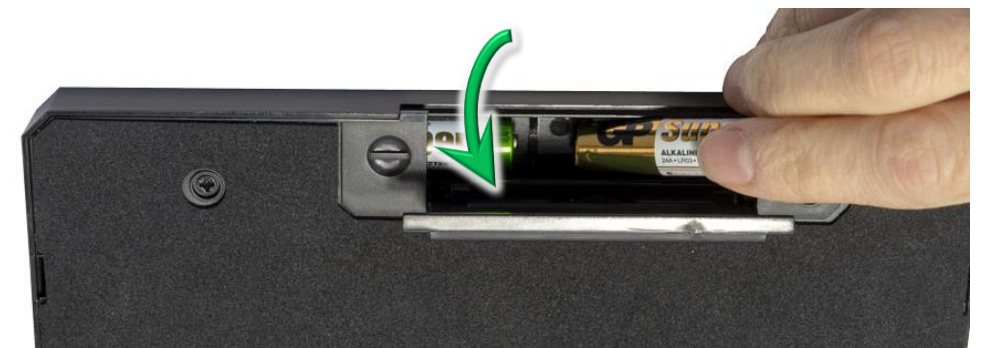

Il polo negative è posizionato a sinistra, mentre il polo positivo a destra, come indicato dai marker tattili "-" e "+" presenti ai lati del coperchio.

Assicuratevi di inserire correttamente le batterie, in quanto eventuali danni causati da un posizionamento errato delle stesse non sono coperti dalla garanzia.

Chiudete quindi il coperchio del vano batterie.

# Collegamento del Pad di controllo Wireless

Dopo aver acceso il ReadEasy Evolve, premete un qualsiasi pulsante del Pad di controllo per effettuare il collegamento in maniera automatica.

Una volta effettuata la connessione, il ReadEasy Evolve emetterà un messaggio di avviso. Per la connessione possono essere necessary fino a 10 secondi dopo la pressione del pulsante.

Il Pad di controllo Wireless si spegne automaticamente dopo lo spegnimento del ReadEasy Evolve, e non ha interruttori di accensione o spegnimento.

# Scudo magnetico semplificatore

Il Pad di controllo include uno scudo semplificatore che va a nascondere i controlli dedicati agli utenti ipovedenti, di accesso ai menù, dei segnalibri ed il pulsante di aiuto, riducendo i comandi disponibili a 9.

Pagina 18 Con Scudo magnetico semplificatore

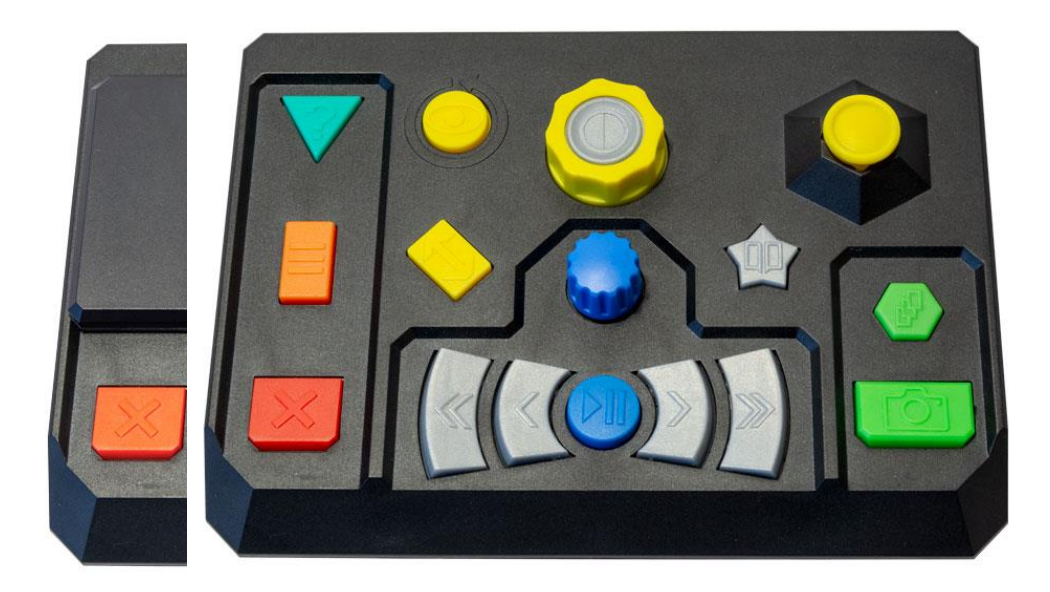

# Senza Scudo magnetico semplificatore

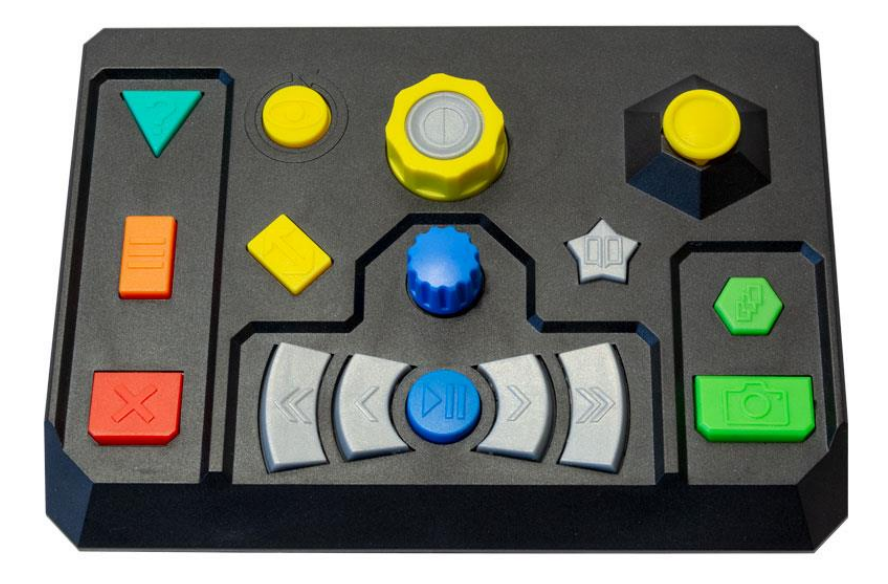

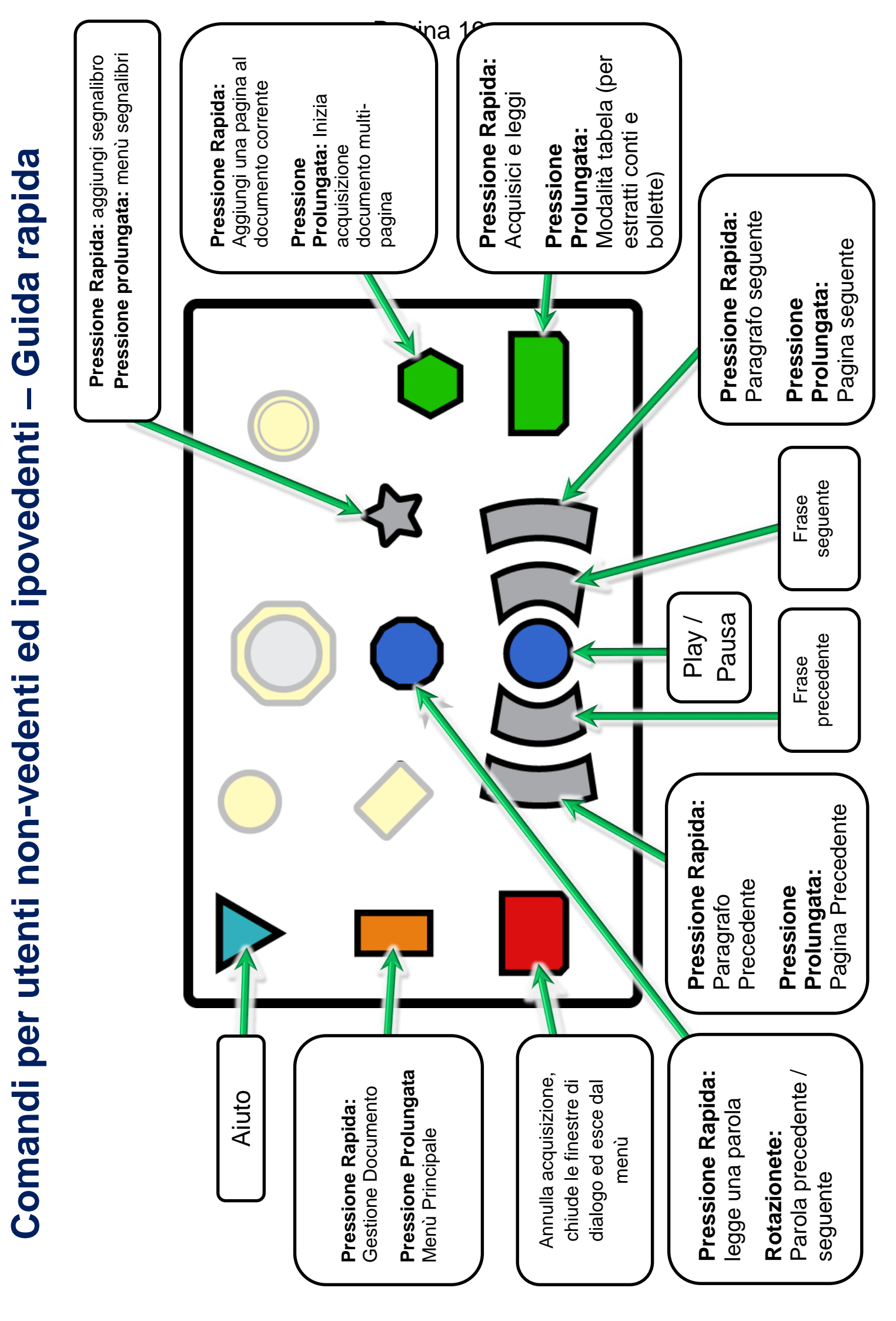

# Comandi per utenti non-vedenti ed ipovedenti

# Aiuto ed Annulla

# **Pulsante Aiuto**

Pulsante turchese di forma triangolare rivolto verso il basso, posizionato nell'angolo superiore sinistro del Pad di controllo. Presenta un "?" in rilievo.

# Guida al funzionamento (Modalità fotocamera o Documento)

Se desiderata sapere la funzione di un particolare pulsante sul Pad ci controllo, premete il pulsante "Aiuto" (al di fuori di un menù o di una finestra di dialogo) attivando così la modalità Aiuto, una modalità intuitiva di descrizione dei pulsanti.

Quando vi trovate in modalità "Aiuto", la prima pressione di uno qualsiasi dei pulsanti sul Pad di controllo, farà si che venga letta una descrizione di cosa fa quel pulsante. Se si tratta del pulsante che stavate cercando, una seconda pressione farà uscire automaticamente dalla modalità Aiuto ed eseguirà la funzione di quel pulsante.

Per uscire dalla modalità Aiuto, premere nuovamente il pulsante Aiuto.

# Aiuto per menù e finestre di dialogo

Se vi trovate in un menù o in una finestra di dialogo, premendo il pulsante Aiuto verrà ripetuto il nome del menù o della finestra di dialogo, e quindi verrà fornito un aiuto contestuale comprensivo dei comandi disponibili.

# **Pulsante Annulla**

È il pulsante rosso di forma rettangolare posizionato nell'angolo in basso a sinistra. Presenta una "X" in rilievo.

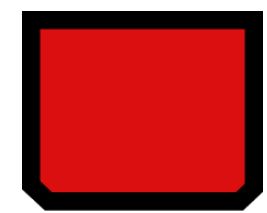

Premendo il pulsante Annulla, si interrompe l'acquisizione di un documento, oppure si esce dal menù o dalla finestra di dialogo.

# Acqusizione di documenti

Ci sono due comandi dedicati all'acquisizione di documenti, entrambi posizionati nell'angolo inferiore destro del Pad di controllo.

Vi ricordiamo che le informazioni su come posizionare i documenti per l'acquisizione sono presenti nel paragrafo " Posizionare documenti per l'acquisizione" a pagina 15 del manuale del ReadEasy Evolve Standard.

# **Pulsante Acquisizione**

È il pulsante verde di forma rettangolare posizionato nell'angolo in basso a destra del Pad di controllo.

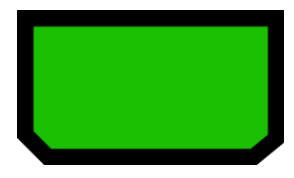

# Acquisizione: Pressione rapida

Consente di acquisire una pagina in un nuovo documento e di farla leggere dalla sintesi vocale.

Il ReadEasy Evolve è dotato di un sistema di rilevazione del movimento intelligente, che non consente l'acquisizione di un documento che sta venendo spostato (es. quando si mantiene aperto un libro). Il documento verrà acquisito qualche istante dopo la rilevazione dell'ultimo movimento. L'apparecchio emette degli avvisi sonori mentre rileva dei movimenti.

Per escludere temporaneamente tale funzione ed effettuare l'acquisizione, premete nuovamente il punsante Acquisizione. Escludere la rilevazione del movimento può essere utile in presenza di movimento costante sotto la telefamera (es. un video o un'animazione su un tablet vicino al testo che si desidera leggere).

# Acquisizione come tabella: Pressione prolungata

Per acquisire una pagina che contiene tabelle (es. un estratto conto bancario) come nuovo documento, effettuate una pressione prolungata del pulsante Acquisizione fino a sentire l'annuncio "acquisizione come tabella". Tale funzione fa sì che il ReadEasy Evolve legga le informazioni fra le colonne.

# Pulsante Aggiungi

È il pulsante verde di forma esagonale posizionato circa 2 cm sopra al pulsante Acquisizione

# Aggiungi: Pressione rapida

Ogni pressione rapida aggiunge una pagina al documento corrente. È il modo migliore per acquisire brevi documenti composti da più pagine (es. lettere o opuscoli).

# Acquizione multi-pagina automatica: Pressione prolungata

Se desiderate acquisire automaticamente un documento composto da più pagine (es. il capitolo di un libro), dopo che la prima pagina è stata acquisita, premete a lungo il pulsante Aggiungi fino a sentire l'annuncio "Inizio acquizione multipagina".

Ona volta attivata questa modalità, il ReadEasy Evolve acquisice la prima pagina normalmente e quindi dirà "gira pagina", pronto ad acquisire la prossima pagina automaticamente. Questo processo continua fino a che non si ferma l'acquisizione premendo il pulsante Annulla. Quando viene premuto, il dispositivo annuncia "Acquisizione multi-pagina completata" e torna al documento nel punto in cui si era prima di iniziare l'acquisizione multi-pagina.

# Modalità PowerRead

La modalità PowerRead consente di leggere e di navigare nei documenti più lunghi subito dopo aver acquisito la prima pagina, mentre si stanno acquisendo le pagine successive.

Per utilizzare la modalità PowerRead, acquisite una pagina e cominciate la lettura, quindi aggiungete una pagina o cominciate un'acquisizione multipagina. La lettura del vostro documento continuerà normalmente mentre le pagine aggiuntive verranno acquisite. Le normali notifiche di acquisizione pagina vengono sostituite da degli avvisi sonori: un singolo "ding" significa che è stato rilevata una nuova pagina, mentre due "ding" significano che la pagina è stata acquisita.

Mentre si utilizza la modalità PowerRead, è possibile navigare normalmente nel documento, tranne che per la creazione di segnalibri.

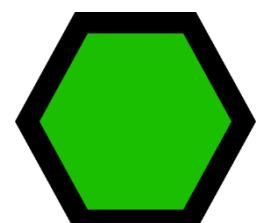

# Navigazione dei documenti

I documenti acquisiti possono essere navigati utilizzando il gruppo dei sei pulsanti di navigazione. Sono colorati in blu ed in grigio.

# **Pulsante Play / pausa**

È il pulsante blu di forma circolare posizionato al centro della fila inferiore di pulsanti. Presenta un triangolo e due rettangoli in rilievo.

# Play / pausa: Pressione Rapida

Per iniziare o fermare la lettura di un documento, premete il pulsante Play/Pausa.

# Rotore

È la manopola blu situata subito sopra il pulsante Play/Pausa, al centro del Pad di controllo.

È particolarmente utile nel caso non si sia capita una parola durante la lettura, o se si vuole effettuarne la compitazione.

# Parola per Parola: Ruotare

Ruotando il rotore in senso orario, ci si sposta avanti di una parola per ogni scatto, mentre ruotandolo in senso antiorario ci si sposta indietro di una parola per ogni scatto.

# Compitazione della parola corrente: Pressione

Per effettuare la compitazione della parola appena pronunciata, è sufficiente premere il rotore.

# **Frase Precedente/Successiva**

Sono I due pulsanti grigi a forma di mezzaluna, situati ai lati del pulsante Play/Pausa. Presentano una singola freccia a sinistra/destra in rilievo.

Per spostarvi avanti o indietro di una frase, premete il pulsante di destra o di sinistra.

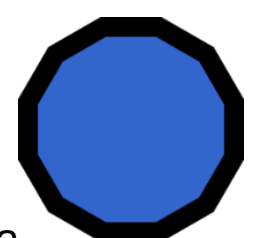

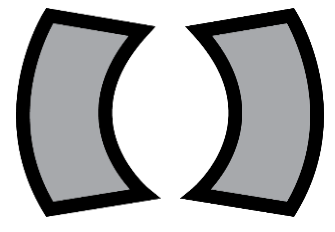

# Paragrafo o Pagina Precedente/Successivo

Sono i due pulsanti grigi a forma di mezzaluna più grandi, posizionati ai lati dei pulsanti Frase Precedente/Successiva. Presentano due frecce a sinistra/destra in rilievo.

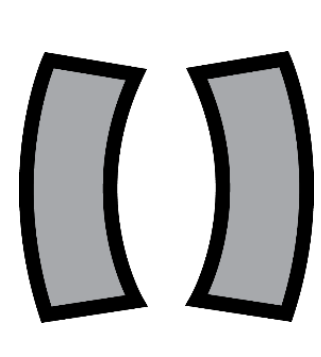

# Paragrafo Precente/Successivo: Pressione Rapida

Per spostarvi avanti o indietro di una pagina, premete il pulsante a mezzaluna più alto a destra o a sinistra.

# Pagina Precedente/Successiva: Pressione prolungata

Per spostarvi avanti o indietro di una pagina, premete a lungo il pulsante a mezzaluna più alto a destra o a sinistra. Mantenendo la pressione, ci si sposterà velocemente di più pagine, rilasciando il pulsante per fermarsi sulla pagina desiderata. Durante la navigazione fra le pagine, è possibile rilasciare il pulsante e premerlo rapidamente, sposandovi così di una pagina per ogni pressione.

# Menù Principale

Il Feature Pack include funzioni ed impostazioni aggiuntive, accessibili attraverso il Menù Principale. Alcune funzioni possiedono dei tasti di accesso rapido, che vengono descritti nelle relative sezioni del manuale.

# Navigazione del Menù

Il menù principale si presenta come un elenco verticale di diverse opzioni; all'accesso del menù, il sistema si posiziona sempre all'inizio dell'elenco.

In ognuno dei menu del ReadEasy Evolve, per scorrere l'elenco verso il basso, potete premere il pulsante "Più Lento", muovere il joystick verso il basso oppure girare il Rotore in senso orario, mentre per scorrere l'elenco verso l'alto potete premere il pulsante "Più Veloce", muovere il joystick verso l'alto o girare il Rotore in senso antiorario.

Per selezionare l'opzione corrente, premete il pulsante Play/Pausa oppure il Rotore. Per tornare al livello precedente del menù, premete il pulsante "Frase Precedente" oppure muovete il joystick verso sinistra.

Per uscire direttamente dal Menù Principale, potete premere il pulsante Annulla oppure effettuare una pressione rapida del pulsante Menù.

Il Menù Principale comprende:

- 1. Gestione Documenti
- 2. Gestione Pagine
- 3. Segnalibri
- 4. Profili di Riconoscimento
- 5. Display e puntatore
- 6. Menù impostazioni
- 7. Impostazioni Avanzate
- 8. Informazioni
- 9. Uscita

# Pulsante Menù Principale

È il pulsante arancione di forma rettangolare (verticale) posizionato a metà del lato sinistro del Pad di controllo, sotto al pulsante Aiuto e sopra al pulsante Annulla. Presenta tre line orizzontali in rilievo.

# Apertura del Menù Principale: Pressione Prolungata

Per aprire il Menù Principale, effettuate una pressione prolungata del pulsante Menù Principale.

# **Gestione Documenti**

È la prima voce del Menù Principale. Vi consente di archiviare, recuperare, importare ed esportare documenti, sia dalla memoria interna del ReadEasy Evolve, sia da memorie USB esterne e lettori Mp3.

La memoria interna del ReadEasy Evolve è in grado di archiviare oltre 10000 pagine di documenti.

La Gestione Documenti consente le seguenti opzioni:

- 1. Salva documento con Etichetta Vocale
- 2. Salva documento con nome generato automaticamente
- 3. Apri documento
- 4. Apri un manuale
- 5. Importa documento
- 6. Esporta documento
- 7. Elimina documenti

# Aprire "Gestione Documenti": Pressione Rapida del pulsante Menù Principale

Per aprire direttamente il menù "Gestione Documenti" potete effettuare una pressione rapida del pulsante Menù Principale.

# Salva Documento con Etichetta Vocale

Consente di salvare un documento acquisito o importato nella memoria interna del ReadEasy Evolve, creando un'etichetta registrata con la vostra voce.

Vi verrà chiesto di iniziare la registrazione premendo il pulsante "Acquisizione" e di fermarla premendolo nuovamente. Un'etichetta vocale può essere lunga fino a 10 secondi.

# Salva document con nome generato automaticamente

Consente di salvare un documento acquisito o importato nella memoria interna del ReadEasy Evolve, con un nome generato automaticamente dal sistema. Il ReadEasy Evolve cercherà di identificare automaticamente un titolo adatto dalla prima pagina del documento.

# Apri Documento

Selezionate un documento dalla lista di quelli salvati per aprirlo. ReadEasy Evolve salva automaticamente il punto in cui avevate interrotto la lettura, ed apre il documento in quella precisa posizione. I documenti sono elencati in ordine cronologico, dal più recente al più vecchio.

# Apri un Manuale

Consente di aprire il manuale Utente del ReadEasy Evolve. Il manuale salvato in memoria, viene aggiornato all'ultima versione disponibile quando si effettua un aggiornamento del sistema.

# Importa Documento

Se aveste un documento (in un formato supportato) archiviato su un dispositivo di memoria USB, inserito all'interno del ReadEasy Evolve, potete importare tale documento per leggerlo attraverso il dispositivo.

Potete scegliere se importare il file alla fine del documento corrente, oppure all'interno di un nuovo documento.

I formati attualmente supportati includono i file PDF ed i file Immagine.

Se desiderate importare file di testo (txt o rtf) oppure documenti di Microsoft Word, è necessario convertirli in formato PDF.

Ulteriori formati verranno supportati con i prossimi aggiornamenti del sistema.

# Esporta Documento

Se avete collegato una memoria USB al ReadEasy Evolve, potete scegliere di esportare il documento corrente su di essa.

Scegliete il formato in cui desiderate esportare il documento, seguito dalla posizione in cui volete salvarlo. Una volta trovata la cartella desiderata, premete il pulsante Acquisizione per iniziare l'esportazione.

## **Elimina Documenti**

Consente di eliminare uno o più documenti dalla memoria interna del ReadEasy Evolve.

# **Gestione Pagine**

È la seconda voce all'interno del Menù Principale

Consente di avere informazioni sul documento corrente, e di effettuare alcune operazioni su di esso.

Gestione Documento contiene le seguenti opzioni:

- 1. Informazioni sulla Pagina
- 2. Informazioni sul Documento
- 3. Vai alla pagina
- 4. Sposta Pagine
- 5. Elimina Pagine
- 6. Ruota Pagine
- 7. Dividi pagine di un libro
- 8. Riconosci Pagine

# 1. Informazioni sulla Pagina

Fornisce informazioni sulla pagina attualmente selezionata. Comprende l'orientamento originale della pagina, l'intestazione, il numero di paragrafi e parole contenute, e le impostazioni di riconoscimento utilizzate.

# 2. Informazioni sul Documento

Fornisce informazioni sul documento corrente. Comprende il nome del file, il titolo, il numero di pagine e parole contenute, le date di creazione e di ultima modifica, e la sua dimensione.

# 3. Vai alla Pagina

Consente di spostarvi direttamente alla pagina desiderata.

# 4. Sposta Pagina

Consente di riordinare le pagine all'interno del document. Selezionate le pagine che volete riordinare con il pulsante play/pausa o con il rotore, quindi confermate la selezione con il pulsante Frase Successiva e scegliete la direzione in cui desiderate spostare le pagine. Premete il pulsante Play/Pausa o il Rotore per confermare; il dispositivo chiede nuovamente conferma della decisione presa, confermate o annullate utilizzando il Rotore.

# 5. Elimina Pagine

Consente di eliminare una o più pagine dal documento. Selezionate le pagine che desiderate eliminare utilizzando il Rotore, quindi premete il pulsante "Frase Successiva" e confermate la vostra scelta utilizzando il Rotore.

# 6. Ruota Pagine

Funzione dedicata all'utilizzo del ReadEasy Evolve con uno schermo collegato, consente di ruotare manualmente le pagine acquisite di 90° alla volta. È utile quando si stanno acquisendo documenti privi di testo (come fotografie o disegni) che non possono essere ruotati automaticamente.

# 7. Dividi Pagine di un Libro

Questa funzione cerca di dividere automaticamente le pagine selezionate in "destra" e "sinistra"; può aiutare a far combaciare i numeri delle pagine di libri e riviste con quelli originali. È possibile abilitare questa opzione al momento dell'acquisizione, all'interno del Profilo di Riconoscimento selezionato. Per conoscere come impostare il Profilo di Riconoscimento, vi preghiamo di fare riferimento all'omonima sezione a pagina 32.

# 8. Reconosci Pagine

Consente di effettuare il riconoscimento del testo sulle pagine selezionate. Effettuare il riconoscimento del testo una seconda volta (specialmente dopo aver ruotato o diviso in due una pagina) può portare a risultati differenti.

# Segnalibri

È la terza voce del Menù Principale.

I Segnalibri consentono di inserire dei "segni" all'interno di un documento per spostarvi più rapidamente fra le sue pagine. Sono estremamente utili quando vengono posizionati in punti del documento che desiderate ritrovare in futuro, come l'inizio di un capitolo o una frase di particolare interesse.

Per ogni documento più lungo di una pagina, vengono automaticamente creati due segnalibri, uno per la prima ed uno per l'ultima pagina, consentendovi così di spostarvi istantaneamente all'inizio ed alla fine del documento dal menù Segnalibri.

# Pulsante Segnalibri

È il pulsante grigio a forma di stella, situato a destra del Rotore, sopra al pulsante Paragrafo Successivo.

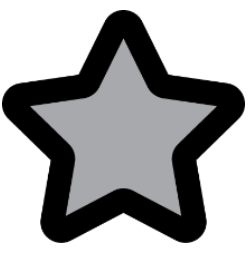

Questo pulsante vi consente di accedere al Menù Segnalibri

direttamente dal documento corrente, così come di inserire un segnalibro nel punto in cui vi trovate.

# Aggiungi Segnalibro: Pressione Rapida

Per aggiungere un segnalibro nella posizione corrente, effettuate una presione rapida del pulsante Segnalibri

# Accesso al Menà Segnalibri: Pressione Prolungata

Per accedere direttamente al menù Segnalibri, è sufficiente effettuare una pressione prolungata del pulsante Segnalibri.

# Menù Segnalibri

Dal menù Segnalibri, è possibile:

Scorrere l'elenco dei segnalibri verso il basso, premendo il pulsante "Più Lento", muovendo il joystick verso il basso o girando il Rotore in senso orario.

Scorrere l'elenco dei segnalibri verso l'alto, premendo il pulsante "Più Veloce", muovendo il joystick verso l'alto o girando il Rotore in senso antiorario.

Spostarvi al punto indicato dal Segnalibro selezionato, premendo il Rotore o il pulsante Play/Pausa.

Eliminare un Segnalibro, selezionandolo e quindi effettuando una pressione prolungata del pulsante Segnalibri.

Uscire dal Menù segnalibri, premendo il pulsante Annulla o effettuando una pressione rapida del pulsante Segnalibri.

# Profili di Riconoscimento

È la quarta voce del Menù Principale, ed è un'impostazione avanzata.

Fate riferimento all'omonima sezione del Manuale Standard, eccetto che per le seguenti due opzioni:

# 1. Raddrizzamento Pagina (impostazione predefinita: abilitato)

Quando abilitato, raddrizza automaticamente le pagine, correggendo la curvatura (es. la costola di rilegatura di un libro o l'etichetta su una lattina) e l'orientamento delle pagine. Può essere disabilitato se si stanno acquisendo documenti che non contengono testo.

# 2. Dividi Pagine di un Libro (impostazione predefinita: disabilitato)

Quando abilitato, se si stanno acquisendo entrambe le pagine di un libro in una volta sola, cerca di dividere l'immagine acquisita in due. Può essere utile se si sta acquisendo un intero libro e si desidera preservare la numerazione delle pagine.

# **Display e puntatore**

È la quinta voce del Menù Principale.

Questa sezione è rilevante solo per gli utenti Ipovedenti che utilizzano uno schermo collegato al ReadEasy Evolve. Consente di personalizzare le impostazioni di visualizzazione in base alle proprie esigenze personali, ottimizzando il modo in cui testo ed immagini sono visualizzate.

# 1. Combinazioni di Colore

Consente di scegliere da una lista predefinita di combinazioni di colori e di impostare la propria combinazione personalizzata di sfondo e testo fra le 120 diverse opzioni disponibili.

# 2. Evidenzia Colore

Consente di scegliere il colore con cui evidenziare il testo selezionato.

# 3. Evidenzia Corpo

Consente di scegliere la modalità con cui il testo selezionato viene evidenziato. È possibile scegliere fra: Nessuna, Rettangolo, Rettangolo Invertito, Sottolinea, Colora testo.

# 4. Colore Puntatore

Consente di scegliere il colore del puntatore sullo schermo (appare quando il joystick del Pad di controllo, o un altro dispositivo di puntamento collegato al ReadEasy Evolve, vengono mossi).

# 5. Stile Puntatore

Consente di scegliere l'aspetto del puntatore. Le opzioni includono: Solido e Trasparente

# 6. Dimensione Puntatore (impostazione predefinita: 150)

Consente di regolare la dimensione del puntatore da 20 a 200.

# 7. Velocità Massima Puntatore (impostazione predefinita:150)

Consente di regolare la velocità massima con cui si muove il puntatore.

# 8. Accelerazione Puntatore (impostazione predefinita: 1)

Consente di regolare quanto velocemente il puntatore accelera fino alla velocità massima durante uno spostamento.

# 9. Velocità Massima Scorrimento Continuo (impostazione predefinita: 150)

Consente di regolare la velocità massima di scorrimento del testo.

# 10. Scegli la modalità di visualizzazione del testo disponibili (default: all enabled)

Consente di abilitare o disabilitare le varie modalità di visualizzazione del testo, descritte nel paragrafo "Modalità di Visualizzazione" a pagina 42.

# 11. Spaziatura Linea (impostazione predefinita: 0)

Consente di regolare la spaziatura fra le righe (per Modalità "In Colonna" e "Verticale")

# 12. Spaziatura Parole (impostazione predefinita: 0)

Consente di regolare la spaziatura fra le parole (per Modalità "In Colonna", "Orizzontale" e "Verticale")

# 13. Spaziatura Carattere (impostazione predefinita: 0)

Consente di regolare la spaziatura fra i caratteri (per Modalità "In Colonna", "Orizzontale", "Verticale" e "Parola Singola").

# 14. Centra sulla parola che stai leggendo (impostazione predefinita: disabilitato)

Come impostazione predefinita il ReadEasy Evolve segue le parole sullo schermo in maniera naturale, muovendo l'inquadratura solo quando è necessario. Abilitando questa opzione, farete si che la parola che viene letta dalla sintesi vocale, sia sempre posizionata al centro dello schermo.

# 15. Traccia il contorno del paragrafo (impostazione predefinita: abilitato)

Consente di abilitare o disabilitare le linee, orizzontali o verticali, che indicano la fine di un paragrafo in determinate modalità di visualizzazione, ed indicano all'utente che ha superato la fine del paragrafo.

# 16. Mantieni Caratteri (impostazione predefinita: disabilitato)

Determina se il tipo di carattere (Serif, Sans-Serif o Monospace) viene mantenuto dal documento originale. Disabilitando questa opzione, si ottiene che tutto il testo all'interno del documento sia visualizzato nel "Carattere Personalizzato" (impostazione descritta di seguito).

# 17. Utilizza carattere personalizzato se "Mantieni Caratteri" è disabilitato (impostazione predefinita: Sans-Serif)

Consente di selezionare manualmente il tipo di carattere con cui viene visualizzato il testo all'interno dei documenti; potete scegliere fra Serif, Sans-Serif o Monospace, (a condizione che l'opzione Mantiene Caratteri" sia disabilitata.

# 18. Mantieni lo stile dal testo (grassetto, corsivo, sottolineato, ecc) (impostazione predefinita: abilitato)

Consente di scegliere se mantenere o meno lo stile del testo originale nel documento acquisito.

# 19. Rilevamento automatic delle dimensioni dello schermo (impostazione predefinita: abilitato)

Se abilitato, consente al ReadEasy Evolve di rilevare automaticamente le dimensioni di uno schermo ad esso collegato. Se l'opzione è disabilitata, consente di selezionare manualmente la dimensione dello schermo.

# Menù Impostazioni

È la sesta voce del Menù Principale.

Vi preghiamo di fare riferimento alla medesima sezione presente sul Manuale Standard.

# Impostazioni Avanzate

È la settima voce del Menù Principale

Vi preghiamo di fare riferimento alla medesima sezione presente sul Manuale Standard, a parte che per quanto segue.

Quando il Pad di controllo wireless è collegato, diventa disponibile un'opzione aggiuntiva rispetto a quelle descritte nel Manuale Standard.

# Calibrazione del Joystick del Pad di controllo Wireless

Questa opzione vi consente di ricalibrare il Joystick del Pad di controllo Wireless. Vi verrà richiesto di muovere il Joystick per circa 10 secondi. Per assicurare la miglior calibrazione possibile, facendo attenzione a muovere la levetta del joystick fino a fondo corsa delle 4 direzioni (su, giù, sinistra e destra) e quindi di descrivere un cerchio completo passando vicino ai bordi.

# Comandi aggiuntivi per utenti Ipovedenti - Guida Rapida

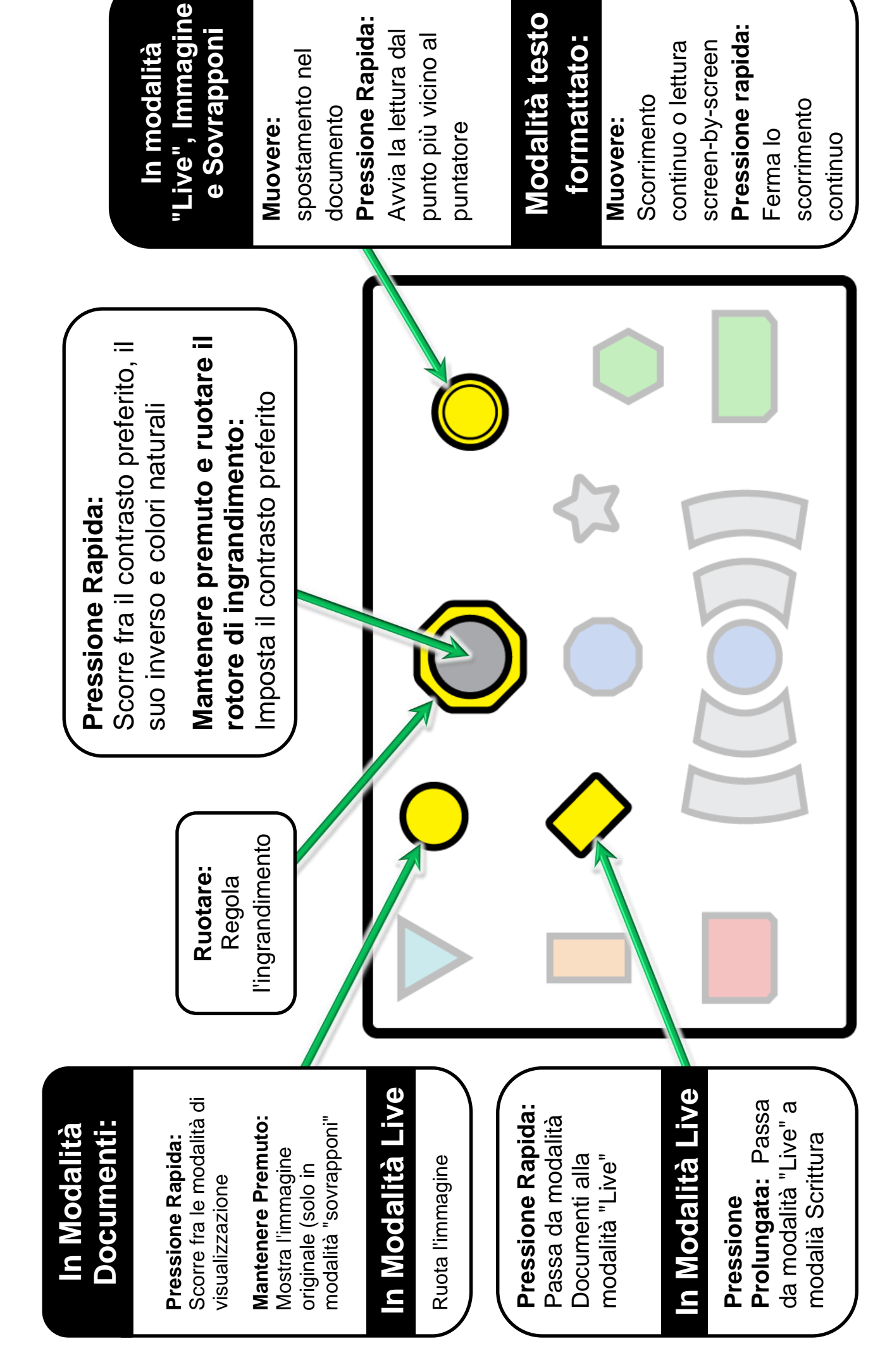

# Funzionalità aggiuntive per utenti ipovedenti

Il ReadEasy Evolve possiede numerose funzionalità aggiuntive dedicate agli utenti ipovedenti. Questa sezione contiene informazioni utili per l'utilizzo del ReadEasy Evolve collegato ad uno schermo (come un monitor da computer oppure un televisore).

I documenti possono essere ingranditi, evidenziati, scorsi automaticamente, visualizzati con colori a contrasto elevato ed altro ancora, per rendere l'esperienza di lettura ancora più semplice rispetto a quella dei tradizionali video-ingranditori e macchine di lettura.

# Modalità di Lettura e Scrittura

Il ReadEasy Evolve dispone di tre modalità principale per la lettura e la scrittura:

- 1. Modalità Immagini in tempo reale (Live)
- 2. Modalità Scrittura
- 3. Modalità Documento

# 1. Modalità immagini in tempo reale (Live)

La modalità immagini in tempo reale è utilizzata per ingrandire ed aumentare il contrasto dei testi, rendendoli più facili da leggere con i vostri occhi (senza l'utilizzo della sintesi vocale). È perfetta per controllare piccolo quantità di informazioni, come numeri di telefono, indirizzi o etichette di vario genere (medicine, alimenti, ecc).

Consente di muoversi all'interno del documento utilizzando il Joystick del Pad di controllo, un sistema più facile e veloce rispetto allo spostare l'intero documento al di sotto della telecamera.

# 2. Modalità Scrittura

Questa modalità è accessibile solo mentre ci si trova in Modalità Live. Consente di aumentare notevolmente la frequenza di aggiornamento delle immagini della telecamera (al costo di una leggera diminuzione della

qualità) e consente di ingrandire mentre si sta scrivendo. Vi preghiamo di tenere presente che per ottenere risultati migliori, si consiglia di tenere la telecamera in posizione "Documenti A4".

# 3. Modalità Documento

Una volta che un documento è stato acquisito e riconosciuto, è possibile visualizzarlo in 6 diverse modalità, così come scorrerlo automaticamente mentre viene letto dalla sintesi vocale.

# Comandi per utenti ipovedenti

I 5 controlli principali, dedicati agli utenti ipovedenti, sono gialli (uno ha il centro grigio) e sono situati nella parte superiore del Pad di controllo, al centro e sulla destra.

# Pulsante Modalità di Visualizzazione

È il pulsante giallo di forma rettangolare, inclinato di 45° è situato a destra del pulsante Menù Principale, ed a sinistra del rotore. Presenta una doppia freccia in rilievo.

# Passaggio fra Modalità Live e Documento: Pressione Rapida

Per passare dalla modalità Live alla modalità Documento e viceversa, effettuate una pressione rapida del pulsante. Per poter passare alla modalità Live, la telecamera deve essere collegata al ReadEasy Evolve (in posizione A4 o in posizione A3). Per poter passare alla modalità Documento, un documento deve essere stato acquisito oppure aperto.

Passaggio fra Modalità Live e Scrittura: Pressione Prolungata Mentre vi trovate in Modalità Live, è possibile accedere alla modalità Scrittura effettuando una pressione prolungata del pulsante Modalità di Visualizzazione. Per tornare in modalità Live, effettuate nuovamente una pressione prolungata.

# Manopola di Ingrandimento

È la manopola gialla di forma ottagonale, con un pulsante grigio al centro. È situata direttamente al di sopra del Rotore blu, al centro della parte superiore del Pad di controllo.

# **Regolazione dell'ingrandimento: Ruotare**

Per incrementare il livello di ingrandimento del vostro documento, o del testo visualizzato sullo schermo, ruotate la manopola in senso orario, mentre per diminuirlo ruotatela in senso antiorario. Allo stesso modo è possibile modificare la dimensione del testo all'interno dei menù.

# **Pulsante Colori ad Elevato Contrasto**

È il pulsante grigio di forma rotonda posto al centro della Manopola di Ingrandimento.

# Spostarsi fra la combinazione di colori preferita, il suo inverso ed i colori reali: Pressione Rapida

Per passare fra la vostra combinazione di colori preferita (testo e sfondo), il suo inverso ed i colori reali, effettuate una pressione rapida del pulsante Colori ad Elevato Contrasto.

# Selezionare la Combinazione di Colori preferita: Mantenere premuto e ruotare la Manopola di Ingrandimento.

Per selezionare la vostra combinazione di colori preferita fra le 8 più comunemente utilizzate e quella personalizzata, mantenete premuto il pulsante Colori ad Elevato Contrasto mentre ruotate la Manopola di Ingrandimento.

Per impostare la combinazione personalizzata, vi preghiamo di fare riferimento al paragrafo "Combinazioni di Colore" a pagina 33.

# Regolare il contrasto dell'immagine: Mantenere premuto e muovere il Joystick a destra o sinistra

Per aumentare o diminuire il contrasto fra i due colori (testo e sfondo), mentre vi trovate in modalità Live o in modalità Visualizzazione Immagine mantenete premuto il pulsante Colori ad Elevato Contrasto mentre spostate il Joystick verso destra o sinistra.

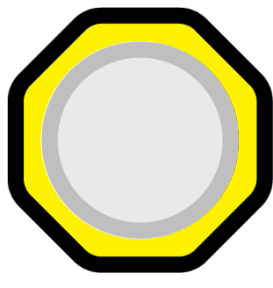

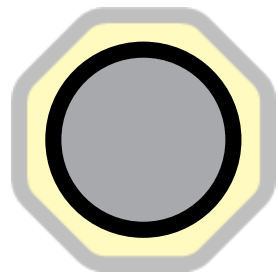

# Joystick

È la levetta gialla rotonda situata nell'angolo in alto a destra del Pad di controllo.

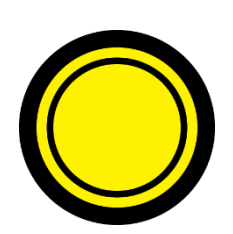

# Spostarsi all'interno di un documento: muovere il Joystick nella direzione desiderata

Per spostarvi all'interno di un documento in modalità Live, Visualizzazione Immagine o Sovrapposta, muovete il Joystick nella direzione in cui volete spostarvi. Più il Joystick viene spostato, più rapido è il movimento.

# Attivare la lettura con la sintesi vocale dalla parola più vicina al puntatore, oppure fermare la lettura: premere il Joystick

Per far sì che la sintesi vocale inizi la lettura dalla parola più vicina al puntatore in modalità Live (funzione "Leggi Qui") o in modalità Documento, premete il joystick verso il basso fino a sentire un "click".

Durante la lettura in modalità Visualizzazione Immagine e Sovrapposta, premete il Joystick verso il basso per mettere in pausa.

# Funzione "Leggi Qui"

È una funzionalità esclusiva che consente di avviare la lettura del documento dall'esatto punto desiderato, mentre ci si trova in modalità Immagini in tempo reale (Live).

In modalità Live, utilizzate il Joystick per posizionare il puntatore vicino alla parola da cui desiderate iniziare la lettura, quindi premete il Joystick ed il documento verrà acquisito e letto con la sintesi vocale dalla parola che avete selezionato.

Nel caso in cui un mouse fosse collegato al ReadEasy Evolve, potreste effettuare la medesima operazione muovendo il puntatore e facendo click col tasto sinistro del mouse.

Nel caso in cui fosse collegato uno schermo "Touch", potreste effettuare la medesima operazione semplicemente toccando la parola desiderata.

# Scorrimento continuo del testo: Muovere il Joystick nella direzione desiderata

In modalità di Visualizzazione In Colonna, Orizzontale o Verticale, muovete il Joystick nella direzione in cui volete far avanzare il testo per avviare lo scorrimento. Mantenete il Joystick in tale direzione per aumentare la velocità di scorrimento. Per diminuire la velocità di scorrimento, o per invertire la direzione, mantenete il Joystick nella direzione opposta.

### Fermare lo Scorrimento continuo: Premere il Joystick

Per fermare istantaneamente lo scorrimento del testo nel documento, premete il Joystick fino a sentire un click.

# Spostarsi di una schermata di testo: Muovere il Joystick lungo l'asse opposto a quello per lo scorrimento continuo.

Poichè alcuni utenti preferiscono leggere un testo statico, piuttosto che uno in movimento, il ReadEasy Evolve possiede una modalità di lettura "schermata per schermata" che consente di spostarvi avanti e indietro di una schermata per volta. Ciò aiuta a ridurre l'affaticamento visivo e consente di leggere più velocemente e più a lungo.

Mentre vi trovate in modalità Visualizzazione in Colonna, Orizzontale o Verticale, muovete il Joystick lungo l'asse opposto rispetto a quello utilizzato per lo scorrimento continuo per spostarvi avanti o indietro di una schermata.

Per esempio, in modalità Visualizzazione Orizzontale, muovendo il Joystick a destra o sinistra si attiverà lo scorrimento automatico, mentre per spostarvi istantaneamente avanti o indietro di una schermata muovete il Joystick in basso. o in alto.

# Pulsante Modalità di Visualizzazione

È il pulsante giallo di forma rotonda situato a sinistra della Manopola di Ingrandimento ed a destra del pulsante Aiuto.

# Rotazione dell'immagine di 90° (Modalità Live o Scrittura): Pressione Rapida

Mentre vi trovate in modalità Immagini in Tempo Reale o in modalità Scrittura, effettuate una pressione rapida del pulsante Modalità di Visualizzazione per ruotare l'inquadratura di 90° alla volta.

È utile quando si posizionano documenti in orizzontale sotto la telecamera, in modo da poterli inquadrare completamente, ma si desidera visualizzarli nel giusto orientamento.

# Cambiare Modalità di Visualizzazione (Modalità Documento): Pressione Rapida

Mentre vi trovate in Modalità Documento, effettuate una pressione rapida del pulsante Modalità di Visualizzazione, per spostarvi fra le modalità di Visualizzazione abilitate. Per maggiori informazioni sulle Modalità di Visualizzazione del testo, vi preghiamo di fare riferimento al paragrafo dedicato a pagina 42. Per disabilitare una o più Modalità di Visualizzazione, vi preghiamo di fare riferimento al paragrafo "Scegliere le Modalità di Visualizzazione disponibili" a pagina 33.

# Visualizzare l'immagine origina dalla Visualizzazione Sovrapposta: Mantenere Premuto

Dalla modalità di Visualizzazione Sovrapposta, mantenete premuto il pulsante Modalità di Visualizzazione per tornare a vedere l'immagine originale. È una funzione molto utile nei casi in cui il ReadEasy Evolve non abbia riconosciuto correttamente una parola e vi consente di vedere rapidamente quella originale così da poterla leggere.

# Modalità di Visualizzazione

Il ReadEasy Evolve possiede 6 differenti Modalità di Visualizzazione del testo, che vi consento di leggere un documento nel modo a voi più congeniale possibile.

Tali modalità sono completamente personalizzabile, come spiegato nel paragrafo Display e Puntatore a pagina 32.

Le 6 Modalità di Visualizzazione possono essere divise in due gruppi. Il primo gruppo comprende quelle che mantengono la posizione di testo ed immagini così come erano nel documento originale. Tali modalità sono chiamate "Modalità di Visualizzazione in posizione originale".

Il secondo gruppo, invece, riformatta il testo e la disposizione degli elementi delle pagine, e sono chiamate "Modalità di Visualizzazione riformattate".

Modalità di Visualizzazione in posizione originale"

- 1. Modalità Immagine Originale
- 2. Modalità Sovrapponi

Modalità di Visualizzazione riformattate

- 3. Visualizzazione in Colonna
- 4. Visualizzazione Orizzontale
- 5. Visualizzazione Verticale
- 6. Visualizzazione Singole Parole

# 1. Immagine Originale

Mostra l'immagine del documento originale senza alcun tipo di miglioramento. È perfetta per guardare e leggere documenti scritti a mano e fotografie.

### DAYTIME DRAMA Moving On, 2.15pm, BBC1

JIMMY McGOVERN'S stand-alone plays return for a new daily run, starting with the story of a university cleaner (Ben Tavassoli, pictured) who accidentally jumps into a new line of work that busts his horizons wide open. It's fun for him, at first – but as his deception grows, so does the tension. Still, it finishes well, and with a cracking song.

### TRAIN TRAVELLER Great British Railway Journeys, 6.30pm, BBC2

ARMED with an early-20thcentury Bradshaw's Guide and his usual colourful collection of by President Trum sounds like made This concise and alarming docum follows an attem turn his rhetoric i reality, visiting a d in Ohio where tead

> blazers, Michael embarks on a ne through Britain's heartland, setti Warrington as the route taker George V durin tour early in hi

# 2. Sovrapponi

Questa modalità di visualizzazione mantiene la formattazione del testo, le immagini e la disposizione dei vari elementi all'interno della pagina, ma sovrappone al testo originale quello riconosciuto, nella combinazione di colori selezionata, per facilitare la lettura. È la modalità ideale per leggere documenti con immagini, tabelle e diagrammi.

### DAYTIME DRAMA Moving On, 2.15pm, BBC1

JIMMY McGOVERN'S stand-alone plays return for a new daily run, starting with the story of a university cleaner (Ben Tavassoli, pictured) who accidentally jumps into a new line of work that busts his horizons wide open. It's fun for him, at first but as his deception grows, so does the tension. Still, it finishes well, and with a cracking song.

TRAIN TRAVELLER Great British Railway Journeys, 6.30pm, BBC2 sounds like madr This concise and alarming docum follows an attemp turn his rhetoric i reality, visiting a c in Ohio where teac

> blazers, Michael embarks on a ne through Britain's heartland, setti Warrington as

# 3. In Colonna

In questa modalità di visualizzazione il testo viene reimpaginato per adattarlo allo spazio disponibile, mandando automaticamente a capo le parole per rendere la lettura più fruibile possibile. Ci si può spostare nel testo scorrendolo in verticale, o avanzando una schermata per volta.

JIMMY McGOVERN'S stand-alone plays return for a new daily run, starting with the story of a university

# 4. Orizzontale

Questa modalità di visualizzazione riposiziona tutto il testo del documento su una singola linea. Si può avanzare nel testo facendolo scorrere in orizzontale, oppure una schermata per volta.

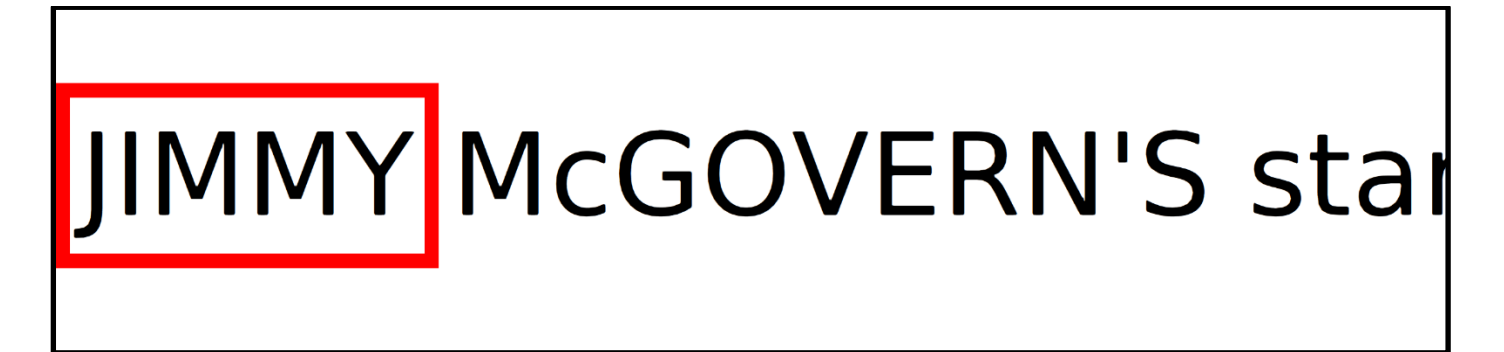

# 5. Verticale

La modalità di visualizzazione Verticale è ideale per chi soffre di Retinite Pigmentosa. E dispone le parole incolonnate una sotto l'altra (una parola per riga). Si può avanzare nel testo facendolo scorrere in verticale, oppure una schermata per volta.

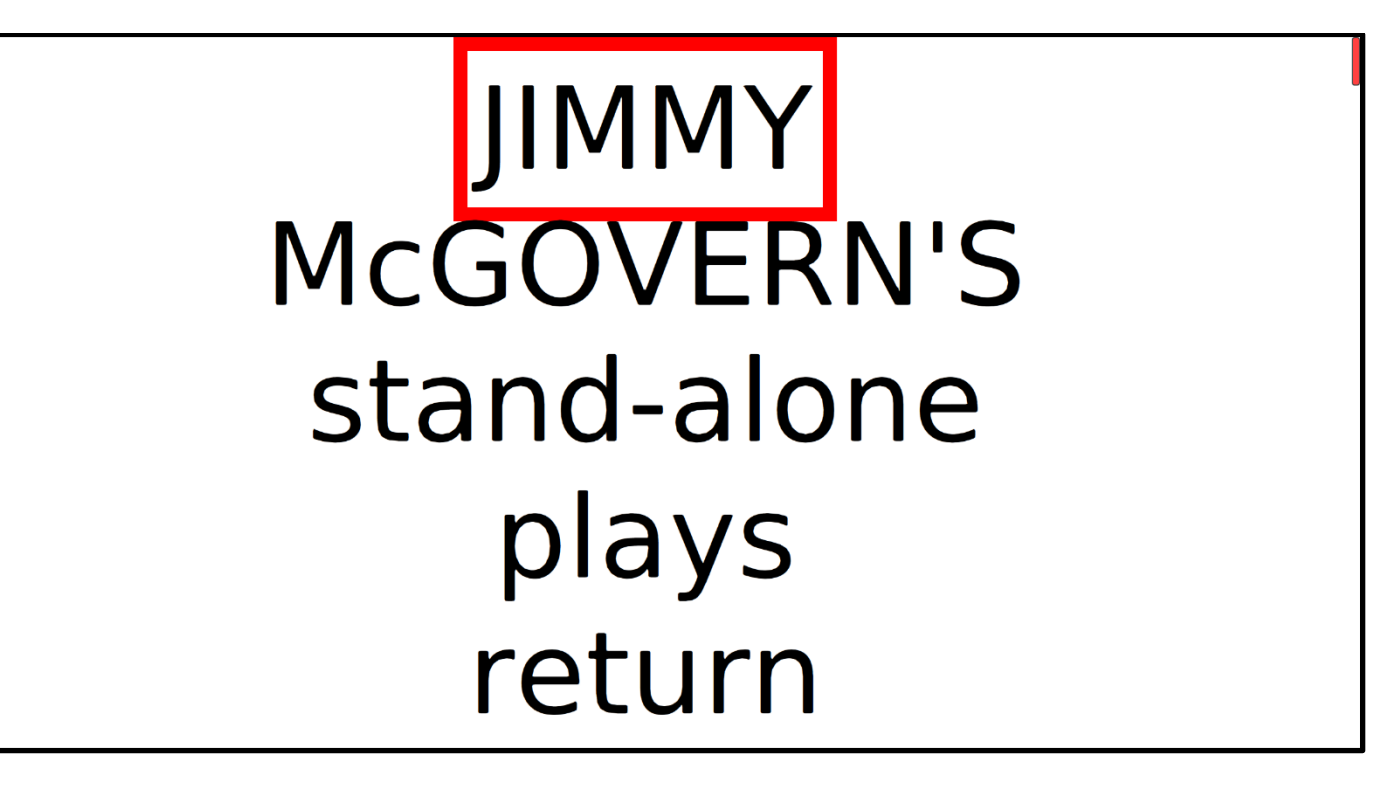

# 6. Singole Parole

Mostra sullo schermo una parola per volta. Si può avanzare nel testo solo per singole schermate, composte ciascuna da una sola parola.

# JIMMY

# Funzionalità per Schermi Touch

Se utilizzate il ReadEasy Evolve con un monitor multi-touch, collegato al dispositivo sia tramite HDMI che ad una delle porte USB, avrete a disposizione numerose funzionalità dedicate.

# Controllo con le dita

Invece che spostare il cursore con il Joystick/Mouse e seguirlo sullo schermo, potete utilizzare direttamente le dita per interagire coi documenti, sfruttando i seguenti comandi.

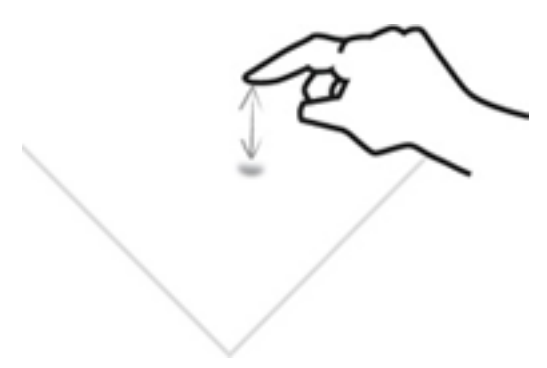

# Avviare e fermare la lettura / Attivazione del menù

Toccando lo schermo su una parola, avvierete la lettura da quello specifico punto. Toccando nuovamente lo schermo in qualsiasi punto, fermerete la lettura.

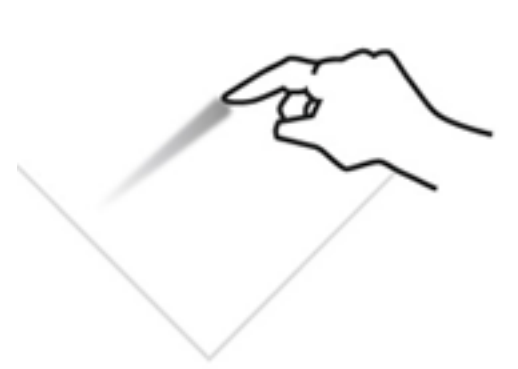

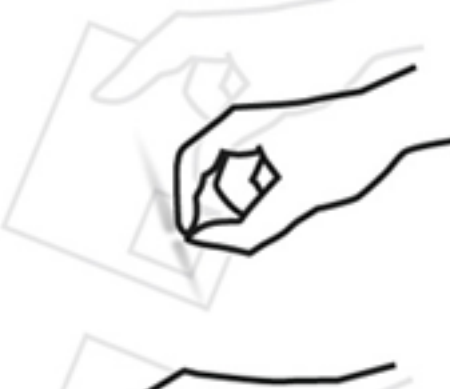

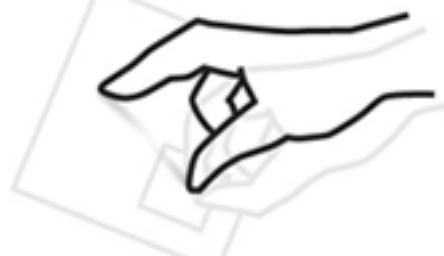

# Esplorazione del documento

Per spostarvi all'interno del documento, potete semplicemente appoggiare un dito allo schermo e, tenendolo appoggiato, muoverlo nella direzione in cui volete spostare l'immagine, come se fosse un foglio sul tavolo.

# Ingrandire / Rimpicciolire

Per diminuire l'ingrandimento, appoggiate il pollice e l'indice allo schermo ed avvicinateli, come se doveste dare un pizzico.

Per incrementarlo, invece, appoggiateli uniti allo schermo ed allargateli.

Potete anche effettuare il movimento di avvicinare o allontanare due dita di mani diverse, ottenendo il medesimo risultato.

# Manutenzione dello schermo touch

Utilizzando i comandi appena descritti, sullo schermo tenderanno a rimanere le impronte delle dita, che potrebbero ostacolare la lettura. Si consiglia di effettuare una pulizia periodica del pannello dello schermo, seguendo le istruzioni e le indicazioni del produttore, riportate sulle istruzioni dello schermo stesso, onde evitare di danneggiarlo